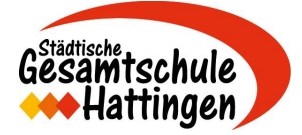

## Umgang mit Moodle für Schülerinnen und Schüler

1. App herunterladen

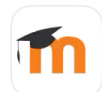

**Moodle** Bildung ★★☆☆☆ 1217

- 2. App öffnen und URL der Website eingeben: <u>www.moodle.gesamtschule-hattingen.de</u>
- 3. Anmeldenamen und Kennwort eingeben (siehe Mail).
- 4. Kurse entdecken
  - a. Die Kurse erscheinen nun auf eurer Startseite.
  - b. Klickt auf einen Kurs, um die Inhalte zu sehen.
  - c. Klickt auf **Aufgaben**, um diese zu bearbeiten und auf **Dokumente**, um die herunterzuladen.
  - d. Wenn ihr einen Forenbeitrag in einem **Forum** schreiben möchtet, klickt ihr auf das Plus. Ihr könnt auch Beiträge von Mitschülerinnen und Mitschülern lesen und kommentieren. Dazu klickt ihr einfach auf deren Beitrag und anschließend auf "antworten".

| 내 중<br>Moo         | 09:39<br>dle der Gesamtschule          | Hier könnt ihr Kurse                            |                 | く Zurück                  | 10ade Englisch E-Kurs (                                                                                                    | BB •••          |  |
|--------------------|----------------------------------------|-------------------------------------------------|-----------------|---------------------------|----------------------------------------------------------------------------------------------------|-----------------|--|
|                    |                                        | suchen.                                         | Detei           |                           | imes II                                                                                                    |                 |  |
|                    | BBRA)                                  |                                                 | Datei           | ۲ 🔁                       | low to write texts                                                                                                    |                 |  |
| 6d Englisch (      |                                        | Ihr seht aber auch alle<br>eure Kurse auf eurer |                 | Corona                    | Times                                                                                                    |                 |  |
|                    |                                        | Startseite.                                     | Forum           | F<br>C                    | ears and Hopes during<br>Corona                                                                                                    |                 |  |
|                    |                                        |                                                 |                 | Great Britain and Ireland |                                                                                                    |                 |  |
| Contraction of the |                                        |                                                 | Aufgabe         | <u></u> (                 | 6B & UK                                                                                                    |                 |  |
| Sabcde Franz       | zosisch WP (BBRA)                      | 0%                                              |                 | F                         | Please write a short definition for the terms GB and UK. What are the differences?                                                                                                    |                 |  |
|                    |                                        |                                                 |                 | Aa <mark>a</mark> (       | Great Britain and Ireland                                                                                                    |                 |  |
|                    | Q Q                                    |                                                 |                 | F<br>c<br>p<br>c          | Please feel free to define as many words, phrases<br>or concept as you like. I think this will help you all<br>prepare for the final exams. Profit from your<br>collective knowledge! |                 |  |
| Startseit<br>I     | e Nachrick<br>Kalender                 | hten                                            |                 | ا<br>ا                    | Vhat do you think of<br>BREXIT?                                                                                                    |                 |  |
|                    |                                        |                                                 |                 |                           | Teens in Cornwall                                                                                                    |                 |  |
|                    |                                        |                                                 |                 |                           |                                                                                                    | $\hat{r}$       |  |
|                    | 5. Mit den                             | n <b>Kalender</b> arbeiten.                     |                 | al 🗢                      | 09:47                                                                                                    | <b>ö</b> 83 % 🗩 |  |
|                    | a.                                     | In eurem Kalender seht ihr Termine, die         | mine, die eure  |                           | Kalender                                                                                                    | √ …             |  |
|                    | können u.a. Deadlines für (Haus-)Aufga |                                                 | aben sein, aber | <                         | Atle Kurse                                                                                                    |                 |  |
|                    | au<br>b ui                             | auch Klassenarbeitstermine etc.                 | ino für allo    | Mo D                      | 6d Englisch (BBRA)                                                                                                    |                 |  |
|                    | D.                                     | er nur für bestimmte Kurse sehen möchte         | chtet.          | 4 5                       | 6abcde Französisch Wł<br>(BBRA)                                                                                                    | <b>`</b>        |  |
|                    |                                        |                                                 |                 | 11 1:                     | 6abcde Förderkurs<br>Englisch (BBRA)                                                                                                    |                 |  |
|                    |                                        |                                                 |                 | 18 1                      | 8abcde Französisch WI<br>(BBRA)                                                                                                    | ° ()            |  |